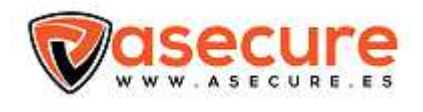

## Guía rápida del localizador:

- Obtenga una tarjeta SIM activa, con el servicio de datos GSM, SMS Y GPRS. Asegúrese de que la tarjeta SIM puede enviar SMS y tener la función GPRS.

- Inserte la tarjeta SIM, y asegúrese de colocarla correctamente. Cuando la SIM este colocada correctamente, para que el localizador empiece a funcionar correctamente, si no es así el localizador no se encenderá.

- Llame el número de la tarjeta SIM colocada en el localizador, si cuando realice la llamada, el teléfono le da señal de llamada, significara que la tarjeta SIM está bien colocada en el localizador.

## - Establecer APN/GPRS.

Para conectar su APN deberá, entrar en su teléfono móvil con la tarjeta que va a instalar en el Tracker, deberá dirigirse a "Ajustes", dentro de esta función, entre en la función "Mas redes". A continuación, entre en la función "Redes Móviles", conecte tanto los datos móviles como la itinerancia de datos, una vez conectados los dos, pulse la función "Nombres de punto de acceso o APN ", una vez dentro, le indicara el nombre de su compañía de APN, recuérdelo porque es necesario para activar su Tracker.

- Cuando ya tenemos el Tracker conectado, debemos realizar los siguientes pasos:

\* Tendremos que mandar un mensaje de texto al número de teléfono que tenemos en el Tracker, con la siguiente información, \*apn\*aquí pondremos el nombre de la apn que nos ha dado nuestro teléfono como explicamos en el anterior paso\*, ejemplo: si el teléfono es de la compañía Jazztel deberíamos enviar el siguiente mensaje: \*apn\*jazzinternet\*.

\* A continuación recibiremos en nuestro móvil el siguiente mensaje " Apn is set to jazzinternet. Username:null.Password:null".

\* El siguiente paso será enviar otro mensaje de texto al número que esta en el tracker en el que pondremos \*master\*123456+34111111111\* el número que pondremos en este mensaje será, el número de telefono con el que mandamos el mensaje, no el número de teléfono del tracker. Después recibirá el siguiente mensaje" Noticie: Cell Phone +3411111111 is set to master controller, the password is 123456. Su número de teléfono será su usuario para entrar en la aplicación de seguimiento del Tracker, su contraseña temporal será 123456, por defecto la primera vez, una vez este dentro de la aplicación podrá cambiarla y poner la que usted quiera. \*Ahora iniciaremos la sesión, en la web de seguimiento "<u>www.miitown.com</u>", tenemos que introducir el número maestro y la contraseña para iniciar la sesión.